## Памятка для участников тендера

Для подачи заявки по лоту предварительно необходимо пройти процедуру регистрации на сайте с целью создания личного кабинета.

1. Для создания личного кабинета подрядчика на сайте ГК А-100 необходимо в разделе Тендеры нажать кнопку "Зарегистрироваться". В открывшейся форме заполнить следующие поля:

- УНП
- Форма собственности (ООО, ОАО, ЧУП и пр)
- Наименование организации
- Email Код страны регистрации по международному классификатору (код РБ - 112)
- Основной телефон организации
- Юридический и фактический адреса (ввод текстовой информации):
  - Страна
  - Город
  - Адрес
  - Почтовый индекс
- Данные контактного лица:
  - Фамилия, Имя, Отчество
  - Должность
  - Email
  - Телефон
- ISO9000 признак наличия сертификата соответствия международным стандартам
- Вид деятельности и опыт работы в этой сфере
- Дополнительные сведения при необходимости
- Получать уведомления на о статусе Вашей заявки при изменении статуса поданной заявки, на указанный эл. ящик контактного лица будут поступать письма о смене статуса заявки по лоту
- Пароль указать и подтвердить
- Слово на картинке для исключения регистрации роботом

После заполнения всех обязательных полей, нажать кнопку "Регистрация". На указанный при регистрации эл. ящик контрагента поступит письмо для подтверждения регистрации нового пользователя:

- → код (ввести при первой авторизации) либо
- → ссылка (при переходе по которой регистрация подтверждается автоматически)

2. После создания личного кабинета подрядчика на сайте ГК А-100 необходимо в разделе Тендеры нажать кнопку "Авторизоваться". В открывшейся форме ввести указать Email контрагента и пароль, указанный при регистрации, нажать кнопку "Войти".

| A-100                                               | ГЛАВНАЯ   ТЕНДЕРЫ  <br>2007.2021 ВЫПОЛНЕНИЕ РАБОТ ПО ИЗГОТОВЛЕНИЮ И МОНТАЖУ ОКОННЫХ БЛОКОВ. ЛОДЖИЙ, ВИТРАЖЕЙ ЛЕСТНИЧНЫХ КЛЕТОК И АЛЮМИНИЕВЫХ ДВЕРЕЙ ПРИ СТРОИТЕЛЬСТВЕ ОБЪЕКТА:<br>«СТРОИТЕЛЬСТВО ЖИЛОГО РАЙОНА С ИНЖЕНЕРНО-ТРАНСПОРТНОЙ ИНФРАСТРУКТУРОЙ И ОБЪЕКТАМИ СОЦИАЛЬНО-ГАРАНТИРУ |                                             |           |                                                                                            |  |  |  |
|-----------------------------------------------------|----------------------------------------------------------------------------------------------------|---------------------------------------------|-----------|--------------------------------------------------------------------------------------------|--|--|--|
| Окомпании                                           | 20.07.2021 Вь<br>монтажу окон<br>лестничных к                                                                                                    | АВТОРИЗАЦИЯ                                 | ×         | ЛИЧНЫЙ КАБИНЕТ                                                                             |  |  |  |
| Проекты                                             | строительств<br>района с инже                                                                                                    | Email *                                     | )<br>урой | воядите в вашличным каринет, чтобы<br>получить больше возможностей                         |  |  |  |
| Арендаторам<br>Карта лояльности                     | и объектами с                                                                                                    | 123@mail.ru                                 |           | Авторизоваться                                                                             |  |  |  |
| Пресс-центр<br>Тендеры                              | 16.07.2021 Лот N<br>балконов.                                                                                                    | Пароль *                                    | ~         |                                                                                            |  |  |  |
| Контакты                                            | 16.07.2021 Лот N                                                                                                    | Запомнить меня                              | ~         | ЗАРЕІ ИСТРИРОВАТЬСЯ<br>Войдите в Ваш личный кабинет, чтобы<br>получить больше возможностей |  |  |  |
| Предложить земельный участок<br>+375 (17) 233-33-33 | 16/07/2021 Лот М<br>изготовление, мо                                                                                                    | войти<br>Регистрация<br>Забыли свой пароль? | ~         | Зарегистрироваться                                                                         |  |  |  |
| Р Поиск                                             |                                                                                                    |                                             |           | Activate Windows                                                                           |  |  |  |

3. Выбрать тендер открыть/скачать файл документации с подробным описанием условий проведения этого тендера.

По нажатию на кнопку "Просмотреть лоты" открывается перечень лотов тендера. Выбрав определенный лот можно подать заявку, нажав на соответствующую кнопку.

| $\leftarrow \  \  \rightarrow \  \   C$ | ○ 🏖 a100devv. <b>razrabotka.by</b> /tendery/2744e162-e62e-11eb-99d0-005056b005c8/                                                  | ☆ ♡                                                                                                    |  |  |
|-----------------------------------------|----------------------------------------------------------------------------------------------------|----------------------------------------------------------------------------------------------------|--|--|
| <b>Д-100</b><br>девелопмент             | строительстве объекта: «Строительство жилого<br>района с инженерно-транспортной инфраструктурой<br>и объектами социально-гарантиру | получить больше возможностей<br>Авторизоваться                                                                                                    |  |  |
| О компании<br>Карьера                   | 16.07.2021 Лот № 1: изготовление и монтаж окон и дверей<br>балконов.                                                               |                                                                                                    |  |  |
| Проекты<br>Арендаторам                  |                                                                                                    | ЗАРЕГИСТРИРОВАТЬСЯ<br>Войдите в Ваш личный кабинет, чтобы                                                                                                 |  |  |
| Карта лояльности                        | Генподряд                                                                                                    | получить больше возможностей                                                                                                    |  |  |
| Пресс-центр                             | Нет                                                                                                    |                                                                                                    |  |  |
| Тендеры                                 | Дата начала работ                                                                                                    | Зарегистрироваться                                                                                                    |  |  |
| Контакты                                | 01.06.2021                                                                                                    |                                                                                                    |  |  |
| Предложить земельный учас               | Дата окончания работ<br>ток 31.07.2021                                                                                             | ПО ВОПРОСАМ ТЕНДЕРОВ:                                                                                                    |  |  |
| +375 (17) 233-33-33                     |                                                                                                    | При возникновении вопросов, связанных с<br>нарушениями при организации и<br>проведении тендерных процедур, просьба<br>обращаться в Слижби безопасности ГК |  |  |
| <i>Р</i> Поиск                          | ПОДАТЬ ЗАЯВКУ                                                                                                    | A-100 по электронной почте:<br>Activate Windows                                                                                                    |  |  |

В случае если участник не находится в черном списке и не подавал ранее по выбранному лоту заявки, то в открывшейся форме следует заполнить следующую информацию:

- 1. для направления СМР:
  - а. Дата начала работ
  - b. Дата окончания работ
  - с. Текущий аванс,%
  - d. Целевой аванс, %
  - е. Гарантийный срок, лет на качество выполняемых работ
  - f. Обеспечительный платеж флаг устанавливается, если по условиям тендера необходимо осуществить обеспечительный платеж и он уже оплачен

- g. Финансовое положение за 3 года на конец 2 предыдущих года и за отчетный период (кварталы) текущего, если данных нет, то необходимо проставить 0:
  - і. Краткосрочные активы (код строки баланса 290)
  - іі. Краткосрочные обязательства (690)
  - ііі. Собственный капитал (490)
  - iv. Долгосрочные обязательства (590)
  - v. Долгосрочные активы (190)
  - vi. Итого по балансу (300)
- h. Согласие участника заключить договор в редакции, прилагаемой к настоящей документации, без замечаний и протоколов разногласий
- і. Количество аналогичных объектов за 3 года:
  - і. вид работ, которые выполнялись участником
  - іі. объект (адрес), на котором эти работы выполнялись
  - ііі. генподрядчик, по договору с которым эти работы выполнялись
- ј. Уровень текущей загрузки участника:
  - i. адрес объекта, на котором производятся (будут производиться)работы в текущем периоде
  - іі. дата начала выполнения работ (по договору)
  - ііі. дата окончания выполнения работ
  - iv. % загрузки на объекте примерный процент сотрудников, занятых на этом объекте
- k. Наличие необходимых аттестатов, лицензий
- I. Прикрепить предоставляемые документы, согласно перечню (сканированные копии не более 10МБ):
  - і. сопроводительное письмо
  - ii. ТЗ не обязательно к заполнению при наличии этапа предквалификации
  - ііі. график производства работ не обязательно к заполнению при наличии этапа предквалификации
  - iv. график платежей не обязательно к заполнению при наличии этапа предквалификации
  - v. перечень реализованных аналогичных проектов (с сканами страниц договора)
  - vi. бухгалтерская отчетность за 2 предыдущих года + отчетный период
  - vii. сведения о дебиторской и кредиторской задолженности
  - viii. справка о задолженности по платежам в бюджет
  - іх. справка о состоянии текущих счетов из банка
  - х. копия устава
  - xi. копия документов, подтверждающих полномочия лица, подписавшего предложение
- m. Комментарий поле для дополнительной информации (например, по типу используемых материалов)
- n. Цена предложения не обязательно к заполнению при наличии этапа предквалификации

После заполнения всех обязательных полей нажать кнопку "Отправить". В случае если заявка не отправляется, нужно проверить все ли необходимые поля заполнены - выделены красным цветом.

4. После прохождения участником тендера этапа предквалификации и допуска его к переговорам (статус заявки в личном кабинете изменен на "Переговоры") необходимо дополнить предложение нажав кнопку "Изменить заявку".

| ои заявки                                                                                                    |                                                                                                    |                                                                                                    | ои данные     | Выйти из личного кабинета |   |
|----------------------------------------------------------------------------------------------------|----------------------------------------------------------------------------------------------------|----------------------------------------------------------------------------------------------------|---------------|---------------------------|---|
| Заявка - Лот № 3: изготовлени<br>изготовление, монтаж алюмин<br>клеток.<br>Тендер — Выполнение работ по<br>оконных блоков, лоджий, витра<br>алюминиевых дверей при стро<br>«Строительство жилого района<br>инфраструктурой и объектами<br>обслуж | е, монтаж вит<br>иевых дверей<br>изготовлени<br>ажей лестнич<br>ительстве об<br>а с инженерно<br>социально-га | гражей;<br>і́ лестничных<br>ю и монтажу<br>ных клеток и<br>ъекта:<br>р-транспортной<br>рантируемого |               | ЧЕРНОВИК                  | ~ |
| Заявка - КОПИЯ лот ПИР ЖД N<br>Тендер — КОПИЯ тендер ПИР X                                                                                                    | C                                                                                                    | ПЕРЕГОВОРЫ                                                                                          |               | ^                         |   |
| Долгосрочные<br>обязательства (ДО -<br>590)                                                                                                    | 590                                                                                                    | 0                                                                                                   | 0             | 0                         |   |
| Долгосрочные активы<br>(ДА - 190)                                                                                                    | 190                                                                                                    | 199                                                                                                 | 231           | 268                       |   |
| Итого по балансу (ИБ -<br>300)                                                                                                    | 300                                                                                                    | 1429                                                                                                | 1114          | 1188                      |   |
| <ul> <li>Согласие участника подпи<br/>замечаний и протокола разног</li> <li>Наличие необходимых атте</li> <li>ПЕРЕЧЕНЬ ПРЕДОСТАВЛ</li> <li>ИЗМЕНИТЬ ЗАЯВКУ</li> </ul>                                                                            | сать договор<br>ласий<br>сстатов, лицен<br><b>ТЯЕМЫХ Д</b> (                                                  | в редакции, прил<br>нзии<br>ОКУМЕНТОВ                                                               | пагаемой к до | жументации, без           |   |

На открывшейся странице необходимо:

- 1. Прикрепить
  - a. T3
    - b. График производства работ/поставки
    - с. График платежей

- Указать Цену предложения
   Нажать кнопку "Отправить"